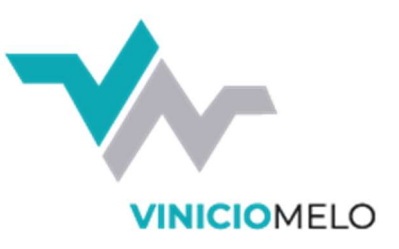

#### 1º Abra o navegado de internet, e digite na barra de endereço: viniciomelo.com

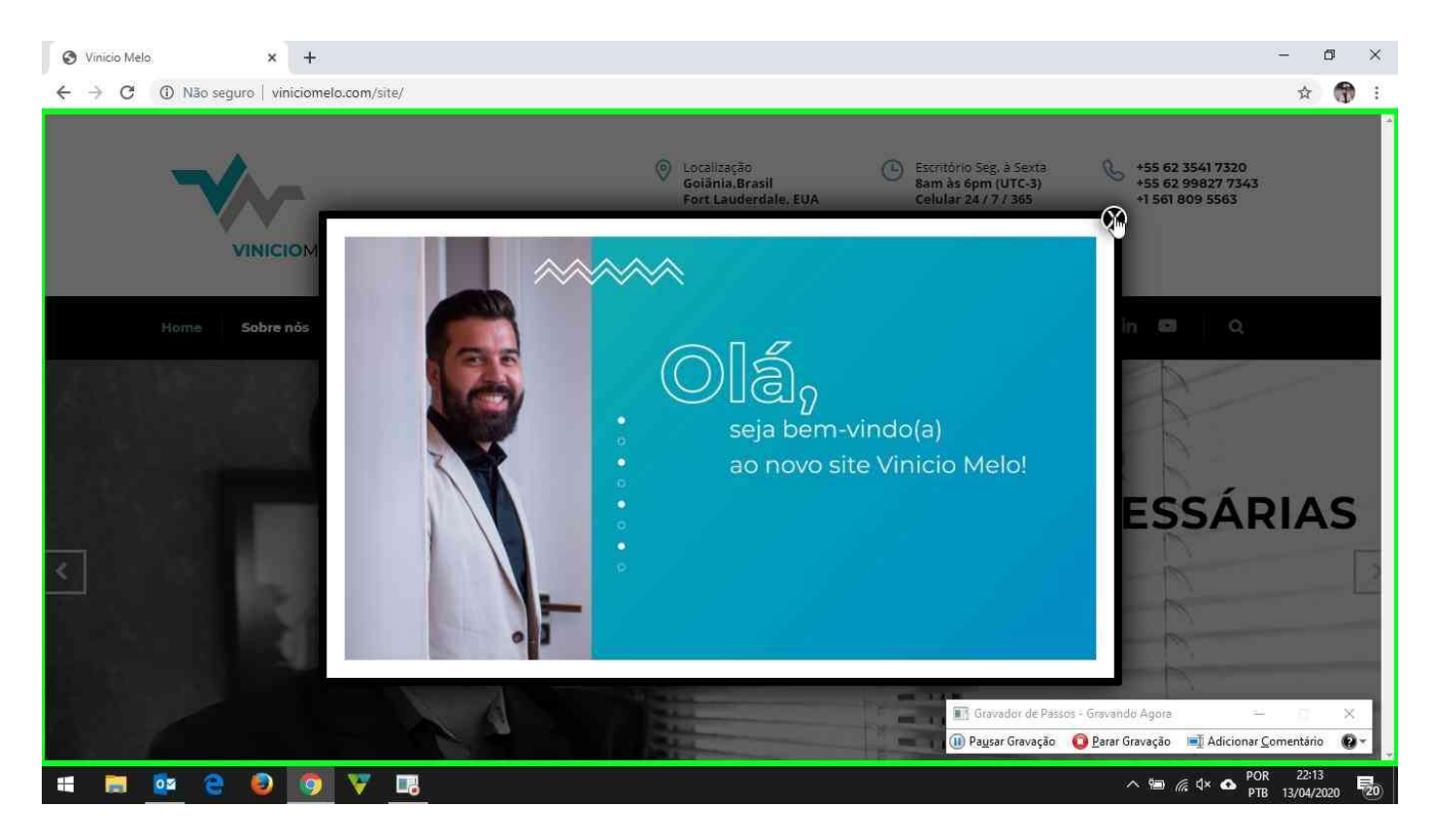

#### 2º Clique no item solicitações

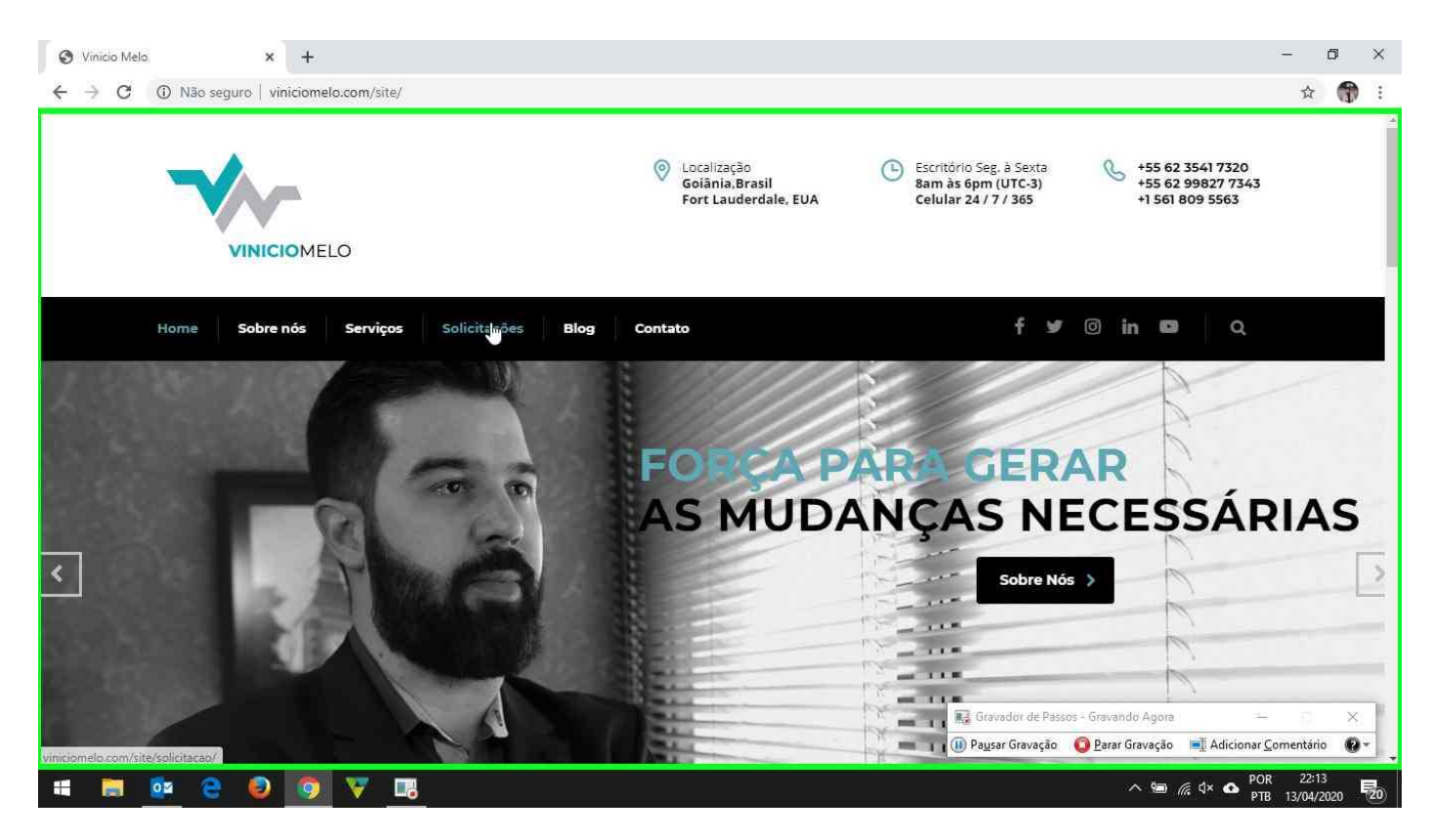

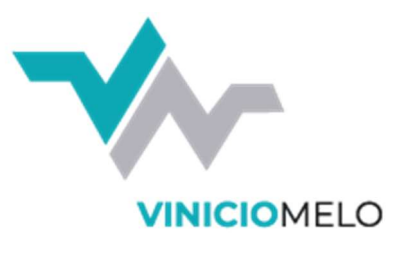

= .

### 3º Clique em abrir solicitação

| Solicitações - Vinicio Melo × +                        |                        | - 0 ×                                                         |
|--------------------------------------------------------|------------------------|---------------------------------------------------------------|
| ← → C ④ Não seguro   viniciomelo.com/site/solicitacao/ |                        | 🖈 🌍 :                                                         |
| Home Sobre nós Serviços Solicitaçõ                     | es Blog Contato        | f ¥r ⊚ in 📭 🛛 Q                                               |
| Home 🤌 Solicitações                                    |                        |                                                               |
| solicitações                                           |                        |                                                               |
|                                                        |                        |                                                               |
|                                                        |                        |                                                               |
|                                                        |                        |                                                               |
|                                                        |                        |                                                               |
| COLICITAÇÃO                                            | COMO ABRIR SOLICITAÇÃO | ABRIR SOLICITAÇÃO                                             |
| SOLICITAÇÃO                                            |                        |                                                               |
|                                                        |                        |                                                               |
| TEAMVIEWER                                             | COMO USAR TEAMVIEWER   | BAIXAR TEAMVIEWER                                             |
| _                                                      |                        |                                                               |
|                                                        |                        |                                                               |
|                                                        |                        | Gravador de Pássos - Gravahdo Agora — 🔿 🗙                     |
| vmgroup.easytask.com.br/login                          |                        | 🕕 Pausar Gravação 🛛 Parar Gravação 🛋 Adicionar Comentário 🚱 🔻 |
| # 🚍 📴 🤮 🔕 🔯 🐺 🖪                                        |                        | ∧ 🧐 🦟 d× 💁 POR 22:13<br>PTR 13/04/2020 📆                      |

4º Digite seu usuário e senha. Se você não tiver, solicite enviando um e-mail para suporte@viniciomelo.com

Se você esqueceu seu usuário ou senha, nós não vamos esquecer de notificar seu superior imediato.

| 😵 Solicitações – Vinicio Melo 🛛 🗙 🅐 EasyTask                                       | × +                                              | - 0 ×                                    |
|------------------------------------------------------------------------------------|--------------------------------------------------|------------------------------------------|
| $\leftarrow \rightarrow \mathbf{C}$ (1) Não seguro   vmgroup.easytask.com.br/login |                                                  | 🕁 👘 :                                    |
|                                                                                    | Login  E-mail I Senha  Acessar                   |                                          |
|                                                                                    | Gravador de Passos - Gravando                    | Agora — 🗆 🗙                              |
|                                                                                    | 🕕 Pa <u>u</u> sar Gravação 🔹 😳 <u>P</u> arar Gra | vação 📑 Adicionar <u>C</u> omentário 🚱 🕶 |
| # # 📴 😂 🤨 🐺 🖪                                                                      | ~                                                | ™ // ⊄× 🗠 POR 22:13<br>PTB 13/04/2020 🔁  |

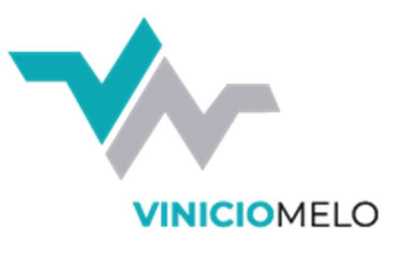

### 5° Clique em novo

| Operador lógico Campo Condição Valor Remover   # Status et diferente de Fechado et Limpar    # Adicionar Filtro  Filtrar  Lista de Tickets  # Titulo * Cliente * Requerente (Criado por) * Atribuído para * Urgência * Data Vencimento * Status * Data Criação * Data Atualização * Aç Quantidade itens p/ página: 10 * < > | Easy lask                 |                            |                          |          |                         |                                      | Suporte 🔻               |                        |      |
|----------------------------------------------------------------------------------------------------|---------------------------|----------------------------|--------------------------|----------|-------------------------|--------------------------------------|-------------------------|------------------------|------|
| + Adicionar Filtro<br>Filtrar<br>Lista de Tickets<br>#  Titulo  Cliente Requerente (Criado por) Atribuído para Urgência Data Vencimento Status Data Criação Data Atualização Acc<br>Quantidade itens p/ página: 10                                                                                                    | Operador lógico<br>#      | <b>Campo</b><br>Status ◆   | Condição<br>diferente de | •        | <b>Valor</b><br>Fechado | ;                                    | Re<br>\$                | <b>mover</b><br>Limpar |      |
| Lista de Tickets<br># + Titulo ÷ Cliente ÷ Requerente (Criado por) ÷ Atribuído para ÷ Urgência ÷ Data Vencimento ÷ Status ÷ Data Criação ÷ Data Atualização ÷ Aç<br>Quantidade itens p/ página: 10 ÷ « < >                                                                                                    | + Adicionar Filtro F      | iltrar                     |                          |          |                         |                                      |                         |                        |      |
| LISTA de l'ICKETS                                                                                                    | 1.1.1.71.1.4              |                            |                          |          |                         |                                      |                         |                        |      |
| Quantidade itens p/ página: 10 ÷ « < >                                                                                                    | Lista de Tickets          |                            | Atribuído para 🖨         | Urgência | a ≑ Data Vencimento ≑   | Status ≑ Data Criação ≑              | Data Atuali             | zacão 🗢                | Acõ  |
|                                                                                                    | #≑ Titulo≑ Cliente≑       | Requerente (Criado por) 🗘  |                          |          |                         | SUCCESSION CONTRACTOR AND CONTRACTOR | a marcana a a a a a a a |                        | 2080 |
|                                                                                                    | # \$ Titulo \$ Cliente \$ | Requerente (Criado por) 🕏  |                          |          | Ou                      | iantidade itens p/ página:           | 10 +                    |                        |      |
|                                                                                                    | # \$ Titulo \$ Cliente \$ | Requerente (Criado por) ≎  |                          |          | Q                       | iantidade itens p/ página:           | 10 \$                   | « < >                  |      |
|                                                                                                    | # \$ Titulo \$ Cliente \$ | Requerente (Criado por) \$ |                          |          | Qu                      | antidade itens p/ página:            | 10 \$                   | « < >                  | < 14 |

### 6º Selecione a urgência, digite um título, e descreva seu problema, depois em salvar

| ) Solicitações – Vinicio Melo 🗙 🌪 EasyTask 🗙 🕂         | - 0 ×                                                         |
|--------------------------------------------------------|---------------------------------------------------------------|
| → C ▲ Não seguro   vmgroup.easytask.com.br/home/ticket | 🚊 🕶 👘 ፤                                                       |
| EasyTask                                               | Suporte 🕶                                                     |
| Trakets                                                |                                                               |
| Ticket                                                 |                                                               |
| 14-8-14                                                |                                                               |
|                                                        |                                                               |
| Descrição                                              |                                                               |
| Como podemos lhe ajudar?                               |                                                               |
|                                                        |                                                               |
|                                                        |                                                               |
|                                                        |                                                               |
| Voltar                                                 |                                                               |
|                                                        |                                                               |
|                                                        | 🕞 Gravador de Pássos - Gravando Agora — 🔲 🗙                   |
|                                                        | 🕕 Pausar Gravação 🛛 Darar Gravação 🗐 Adicionar Comentário 🔞 🛪 |
| 🚍 🔯 😑 🥥 🔻 🖪                                            | ∧ 🖼 🦟 ⊄× 👁 POR 22:13<br>720/2020 尾20                          |

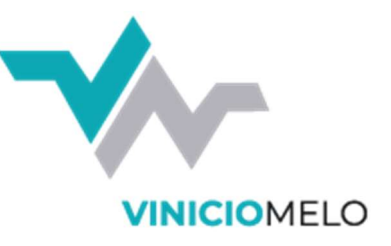

### 7º Na tela inicial você pode acompanhar suas solicitações e interagir nas mesmas.

| EasyTask                                                                     |                                    |                             |                            |          |            |             |           |                                                         |                               |                                     |                            |                                              |                        | Si                                     | uport         | 8 🔽                          |                      |                 |          |
|------------------------------------------------------------------------------|------------------------------------|-----------------------------|----------------------------|----------|------------|-------------|-----------|---------------------------------------------------------|-------------------------------|-------------------------------------|----------------------------|----------------------------------------------|------------------------|----------------------------------------|---------------|------------------------------|----------------------|-----------------|----------|
| Operador ló                                                                  | gico                               | Campo                       |                            |          | Condiçã    | 0           |           | Valor                                                   |                               |                                     |                            |                                              |                        |                                        |               | Rei                          | nover                |                 |          |
| #                                                                            |                                    | Status                      |                            | \$       | diferen    | ite de      | ÷         | Fechado                                                 |                               |                                     |                            |                                              |                        | ٠                                      |               | ٩                            | Limpar               |                 |          |
| + Adicionar Filt                                                             | ro Filti                           | rar                         | Paguar                     | to (Cri- | de novi 4  | Attitud     |           | Uraŝudo                                                 | Data                          | Vansier                             |                            | Status A                                     | Data                   | -                                      | • D           |                              | +                    | Nove            | 0        |
| + Adicionar Filta<br>Lista de Ticke<br># + Titulo +                          | ro Filtu                           | rar<br>Cliente ≑            | Requeren                   | te (Cria | do por) \$ | • Atribuído | o para 🗢  | Urgência 🕯                                              | Data                          | Vencime                             | ento \$                    | Status 🗢                                     | Data                   | Criação                                | € Dat         | a Atua                       | <b>H</b><br>alização | • Nove          | çõ       |
| + Adicionar Filta<br>Lista de Ticke<br># \$ Titulo \$<br>32362 erro ao abrir | ro Filti<br>e <b>ts</b><br>outlook | rar<br>Cliente ≑<br>VMGROUP | <b>Requeren</b><br>Súporte | te (Cria | do por) 🕯  | : Atribuído | o para \$ | Urgência 🕯<br>Média<br>Total de iter                    | <b>Data</b><br>19/04<br>ns: 1 | <b>Vencime</b><br>4/2020<br>Quantid | <b>ento ≑</b><br>lade iter | <b>Status ≑</b><br>Novo<br>1s p/ pá <u>c</u> | Data<br>13/04<br>gina: | Criação<br>/2020                       | Dat     13/0  | <b>a Atua</b><br>04/202<br>« | +<br>alização<br>10  | • Nove<br>• ♦ A | çõ<br>"  |
| + Adicionar Filta<br>Lista de Ticke<br>#  Titulo  32362 erro ao abrir        | ro Filtr                           | rar<br>Cliente ≑<br>VMGROUP | <b>Requeren</b><br>Suporte | te (Cria | do por) 4  | : Atribuído | o para \$ | Urgência 🕯<br>Média<br>Total de iter                    | <b>Data</b><br>19/04<br>ns: 1 | <b>Vencime</b><br>4/2020<br>Quantid | ento ≑<br>lade iter        | Status ≑<br>Novo<br>ns p/ pá <u>c</u>        | Data<br>13/04<br>gina: | <b>Criação</b><br>⁄2020<br>10 <b>≑</b> | ◆ Dat<br>13/0 | <b>a Atua</b><br>04/202<br>« | Hização              | • Nove          | çõ<br>"» |
| + Adicionar Filta<br>Lista de Ticke<br>#  Titulo  32362 erro ao abrir        | ro Filtr                           | rar<br>Cliente ≑<br>VMGROUP | <b>Requeren</b><br>Suporte | te (Cria | do por) €  | > Atribuíd  | o para \$ | <b>Urgência <del>(</del><br/>Média</b><br>Total de iter | <b>Data</b><br>19/04<br>ns: 1 | <b>Vencime</b><br>4/2020<br>Quantid | ento 🕈<br>lade iter        | Status ≑<br>Novo<br>1s p/ pág                | Data<br>13/04<br>gina: | <b>Criação</b><br>⁄2020<br>10 <b>≑</b> | ◆ Dat<br>13/0 | a Atua<br>04/202<br>«        | +<br>alização<br>10  | - Nove<br>→     | çõ<br>"» |